# APP 7.0 Network Installation

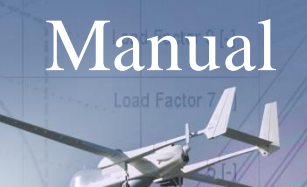

## AIRCRAFT PERFORMANCE PROGRAM

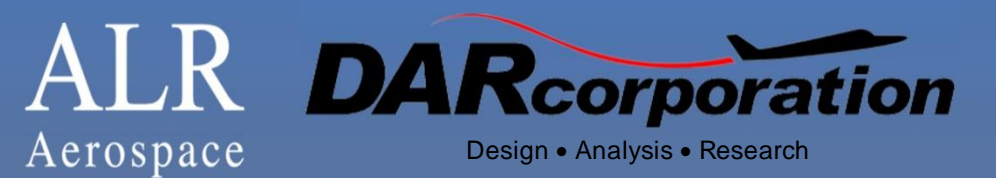

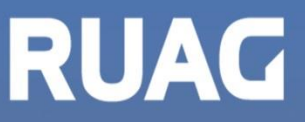

Aerospace Defence Technology

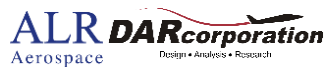

Information in this document is subject to change without notice. No part of this document may be reproduced or transmitted in any form or by any means, electronic or mechanical, for any purpose without the express written permission of ALR.

© 1995 - 2019 Aerospace Project Development Group, ALR All rights reserved

Microsoft is a registered trademark, Windows is a trademark of Microsoft Corporation in the USA and other countries. Other brands and products are trademarked or have registered the trademarks of their respective holders.

The ALR License Agreement included with the product, specifies the permitted and prohibited uses of the product. Any unauthorized reproduction or use of the product or breach of terms and conditions of the License Agreement is forbidden. The ALR License Agreement sets forth the only warranties applicable to the product and the documentation. All warranty disclaimers and exclusions set forth therein apply to the information contained in this document.

• ALR

Aerospace Project Development Group Gotthardstr. 52 CH-8002 Zürich Switzerland www.alr-aerospace.ch

 DARcorporation Design, Analysis and Research Corporation 910 E. 29<sup>th</sup> Street Lawrence, Kansas 66046, USA www.darcorp.com

Printed in 2019

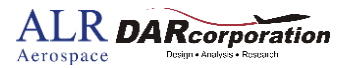

#### 1 Introduction

ALR uses the Wibu-Systems CodeMeter technology for the APP software licensing. CodeMeter stores the software license securely in CmActLicnse, a computer-bound license file, or a USB dongle CmDongle, hardware-based security.

The license is saved in a special file that is bound to the hardware of the target computer or stored securely in a CmDongle. The CmDongle device embeds a smart card chip, which offers additional security to CodeMeter technology. The designated target computer, referred as the license server, can provide license access locally or on a network. All computers running APP must be able to access the license server where APP uses the license server CodeMeter Runtime Server (CodeMeter.exe). On Windows, this server can be started as a system service or as an application.

The license server is a computer with the CodeMeter Runtime software installed and is additionally running the CodeMeter Runtime Server process. CodeMeter Runtime License Server is protocol based (TCP/IP), so it requires TCP/IP support of the network and a proper installation of TCP/IP on the server and all client machines. Port 22350 must be opened for TCP and UDP use. The client machine is a computer on which APP runs. The client machine and the license server can be the same machine if APP were to run locally.

The number of licenses can be increased or decreased in a simple fashion by contacting DARcorporation. No new hardware is needed; a file can be exchanged via Internet or e-mail to change the CodeMeter license contents.

We recommend reading through the complete document first and then following the installation steps of Section 2.

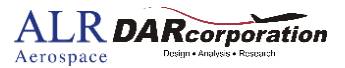

#### 2 Install Procedure

- STEP 1 Choose a computer in the network to be the APP license server. This can be any computer in the network. If APP were to run locally only, the local computer is also the license server.
- STEP 2 Close any programs that are running on the computer where the software is being installed.
- STEP 3 Launch the provided APP software install with Run as administrator option and complete APP installation followed by CodeMeter Runtime installation. If needed, download and save CodeMeter Runtime installer separately using this link <u>https://tinyurl.com/3uy4rmdx</u>. Right-click on the CodeMeter Runtime installer and select **Run as administrator** if installing it separately.
- STEP 4 CodeMeter Runtime Setup window shown in Figure 2.1 will pop up.

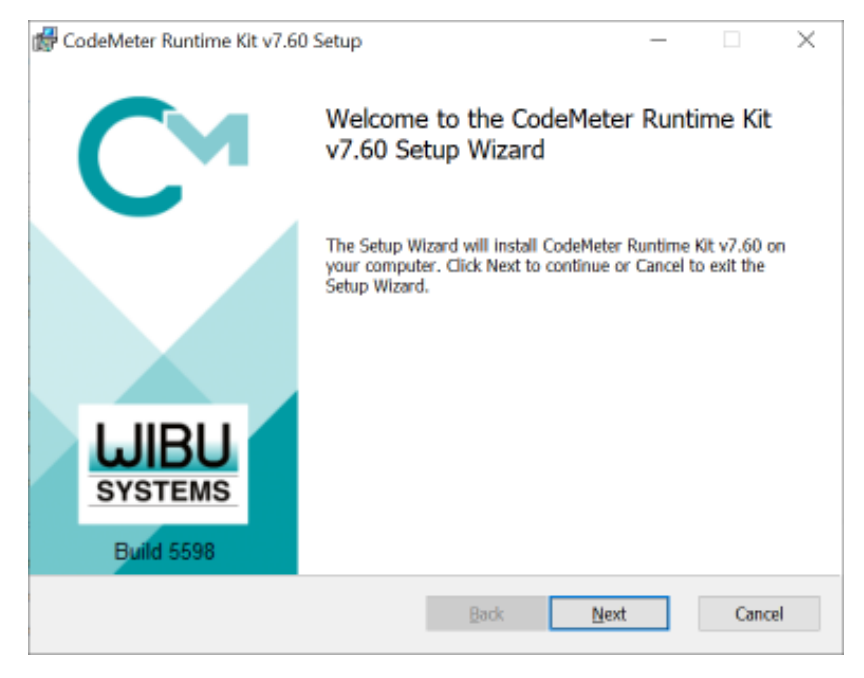

Figure 2.1 CodeMeter Runtime Kit Setup Window

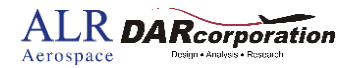

STEP 5 Use default settings in Custom Setup during CodeMeter Runtime Kit Setup (see Figure 2.2). For computer designated as license server in a network environment, select to install the Network Server and Remote access to WebAdmin options.

| 付 CodeMeter Runtime                                                                                                    | e Kit v7.60 Setup  |                                                                                                    | -                                                                                              |                                             | ×  |  |
|----------------------------------------------------------------------------------------------------|--------------------|----------------------------------------------------------------------------------------------------|------------------------------------------------------------------------------------------------|---------------------------------------------|----|--|
| Custom Setup<br>Select the way you want features to be installed.                                                                         |                    |                                                                                                    |                                                                                                |                                             |    |  |
| Click the icons in the tree below to change the way features will be installed.                                                           |                    |                                                                                                    |                                                                                                |                                             |    |  |
| CodeMeter Runtime Kit<br>CodeMeter Runtime Kit<br>VibuShellExtension<br>User Help<br>Automatic server search<br>Remote access to WebAdmin |                    | This features in<br>Runtime Kit on<br>This feature red<br>drive. It has 5 o<br>The subfeatures<br>drive. | stalls the CodeM<br>your computer.<br>quires 60MB on y<br>of 5 subfeatures<br>s require 33MB o | eter<br>our hard<br>selected.<br>n your har | d  |  |
| ٢                                                                                                    | >                  |                                                                                                    |                                                                                                | Browse                                      |    |  |
| Reget                                                                                                    | Disk <u>U</u> sage | Back                                                                                                    | <u>N</u> ext                                                                                   | Cance                                       | el |  |

Figure 2.2 CodeMeter Runtime Kit Custom Setup

STEP 6 Install and run APP, with CodeMeter Runtime installed, on any computer on the network.

#### **3** CodeMeter Software

When the CodeMeter Control Center software is installed on the server or client computer, a program icon is added to the Windows Start Menu. This icon executes the CodeMeter Control Center software.

The program shows the contents of the CodeMeter license (see Figure 3.1), CodeMeter service status (lower left corner) and the option to launch the WebAdmin user interface.

|                                                |                                              | ALR DAR corporation<br>Aerospace |
|------------------------------------------------|----------------------------------------------|----------------------------------|
| 0                                              | CodeMeter Control Center                     | - 🗆 ×                            |
| <u>File P</u> rocess <u>V</u> iew <u>H</u> elp |                                              |                                  |
| License Events                                 |                                              |                                  |
| ALR Aerospace<br>130-450197477                 | Name: ALR Aerospace<br>Serial: 130-450197477 |                                  |
|                                                | Version: CmActLicense 3.00                   |                                  |
|                                                | Status: Status License activated             |                                  |
| CodeMeter service is running.                  | License update Remove License                | WebAdmin                         |

Figure 3.1 CodeMeter Control Center

After the CodeMeter service has started, the Events tab can be displayed showing network activity (see Figure 3.3).

| CodeMeter Control Center                                                  | _ |        | ) |
|---------------------------------------------------------------------------|---|--------|---|
| e <u>P</u> rocess <u>V</u> iew <u>H</u> elp                               |   |        |   |
|                                                                           |   |        |   |
| License Events                                                            |   |        |   |
| 2023-03-29 10:39:49: Used IP address: 127.0.0.1                           |   |        |   |
| 2023-03-29 10:39:49: Used IP port: 22350                                  |   |        | ^ |
| 2023-03-29 10:39:49: Used CmWAN port: 22351                               |   |        |   |
| 2023-03-29 10:39:49: Run as network server: no                            |   |        |   |
| 2023-03-29 10:39:49: Run as CmWAN server: no                              |   |        |   |
| 2023-03-29 10:39:49: Run as system service: yes                           |   |        |   |
| 2023-03-29 10:39:49: Service startup delay: 0:55 minutes                  |   |        |   |
| 2023-03-29 10:39:49: TMR-Mode: disabled                                   |   |        |   |
| 2023-03-29 10:39:49: Box Access: use direct access mode                   |   |        |   |
| 2023-03-29 10:39:57: The list of available CmContainers has been updated! |   |        |   |
| 2023-03-29 10:39:57: The list of available CmContainers has been updated! |   |        |   |
| 2023-03-29 10:39:57: HashTree opened ok.                                  |   |        |   |
| 2023-03-29 10:39:57: The list of available CmContainers has been updated! |   |        |   |
| 2023-03-29 10:39:57: The list of available CmContainers has been updated! |   |        |   |
| 2023-03-29 10:39:57: Server ready                                         |   |        |   |
| 2023-03-29 10:39:57: Startup duration: 9 seconds                          |   |        |   |
| 2023-03-29 12:22:52: Access from local(IPV4) to SubSystem (Handle 18)     |   |        |   |
| 2023-03-29 12:22:52: Handle 18 released                                   |   |        | ~ |
| <                                                                         |   |        | > |
|                                                                           |   |        |   |
| 1 m · · · · ·                                                             |   | 147-1- |   |

Figure 3.3 CodeMeter License Server Network Activity Log

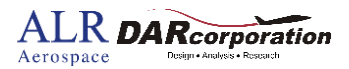

Normally, no special configuration changes are needed on the client side to access CodeMeter Runtime License Server. Click on the WebAdmin button to launch the WebAdmin browser user interface. CodeMeter WebAdmin is based on HTML code including Javascript. A client computer browses the local network or local computer for a suitable CodeMeter server. For APP the "Configuration | Basic Configuration | Server Search List" tab is important. On the Basic Configuration Server Search List (see Figure 3.4) a specific license server name or IP address can be added. Under "Configuration | AdvancedConfiguration | Extra" tab (see Figure 3.5), the default TCP/IP port 22350 can be changed, if this number conflicts with port numbers used by other TCP/IP applications. Changing the port number must be done by the CodeMeter Control Center at the server side and on all clients where a CodeMeter license server access is desired.

|                                                                                                    | JIBU CodeMeter WebAdmin |                              |             | C⊶            |                          |
|----------------------------------------------------------------------------------------------------|-------------------------|------------------------------|-------------|---------------|--------------------------|
| shboard C                                                                                                    | ontainer ~              | License Monitoring v         | Diagnosis v | Configuration | <ul> <li>Info</li> </ul> |
| Server Sea                                                                                                    | arch List               | Proxy WebAdmin               | Backup      | _             |                          |
| Server Server Se | earch List              | t<br>earch (255.255.255.255) | )           |               | 6                        |
| 🕂 add                                                                                                    | new Server              |                              |             |               |                          |
|                                                                                                    |                         |                              |             | Apply         | store Defaults           |

Figure 3.4 CodeMeter WebAdmin Basic Configuration

|                                                                     | ALR DA           |
|---------------------------------------------------------------------|------------------|
| CodeMeter WebAdmin                                                  | C <sup>₄</sup>   |
| hboard Container - License Monitoring - Diagnosis - Configuration - | Info 📌           |
| Advanced Configuration Extra 🤍 🔮                                    | 💻 English (US) 🗡 |
| CodeMeter Time Server Trusted WebSocket Origins Extra               |                  |
| -API-Communication-Mode                                             | ]                |
| ✓ IPv4                                                              |                  |
| ☑ IPv6                                                              |                  |
| Shared Memory                                                       |                  |
|                                                                     | Edit             |
| Changes require restart of the CodeMeter service                    |                  |
| Network Advanced                                                    |                  |
| Network Port: 22350                                                 |                  |
| Network Timeout: 100 Seconds                                        |                  |
| UDP Waiting Time: 1000 Milliseconds                                 |                  |
|                                                                     | Edit             |
| Changes require restart of the CodeMeter service                    |                  |

Figure 3.5 CodeMeter WebAdmin Advanced Configuration

As part of the CodeMeter software installation, CodeMeter WebAdmin (see Figure 3.6) is included to monitor APP activities with CodeMeter.

|              | <b>U</b><br>MS | CodeMeter WebAdmin   |              |                 | C⊶               |
|--------------|----------------|----------------------|--------------|-----------------|------------------|
| Dashboard    | Container ~    | License Monitoring ~ | Diagnosis 🗸  | Configuration ~ | Info 📌           |
| Sessions     |                |                      |              | 0               | 👅 English (US) ≚ |
| Session      | IS             |                      |              |                 |                  |
| Client       | CmContainer    | Firm Item            | Product Item | n Acces         | is Mode          |
| No session d | ata available  |                      |              |                 |                  |

Figure 3.6 CodeMeter License Monitoring

Launch CodeMeter WebAdmin from CodeMeter Control Center and click "License Monitoring | Sessions" to launch the CodeMeter License Monitoring.

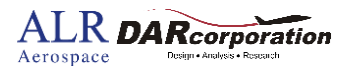

### 4 Troubleshooting

The CodeMeter software has an extensive help system built-in. Select the help from: Windows Start > CodeMeter > CodeMeter User Help

The help has an FAQ with common questions and problems. Other common problems are:

| Problem:  | Unable to access CodeMeter WebAdmin page                                                                           |  |  |  |  |
|-----------|----------------------------------------------------------------------------------------------------|--|--|--|--|
| Solution: | $Go \ to \ Windows > Start > Code Meter \ to \ launch \ Code Meter \ Control \ Center \ and \ then$                |  |  |  |  |
|           | click on a button to open CodeMeter WebAdmin page                                                                  |  |  |  |  |
| Problem:  | Unable to access software license on CodeMeter                                                                     |  |  |  |  |
| Solution: | $Verify \ the \ license \ server \ IP \ address \ is \ listed \ at \ the \ bottom \ of \ Code Meter \ Web \ Admin$ |  |  |  |  |
|           | page and ensure (CodeMeter default) port 22350 is not blocked                                                      |  |  |  |  |
| Problem:  | CodeMeter License Server not available                                                                             |  |  |  |  |
| Solution: | Check if the CodeMeter service is running on CodeMeter Control Center                                              |  |  |  |  |
| Problem:  | APP keeps looking for a CodeMeter license but cannot find it.                                                      |  |  |  |  |
| Solution: | $Check \ if \ the \ license \ server \ name/IP \ address \ is \ correct \ in \ the \ CodeMeter \ WebAdmin$         |  |  |  |  |
|           | page. Change the server name into the actual IP address of the license server in the                               |  |  |  |  |
|           | WebAdmin page. Restart the CodeMeter service in CodeMeter Control Center at                                        |  |  |  |  |
|           | the server and client computer                                                                                     |  |  |  |  |
|           |                                                                                                    |  |  |  |  |

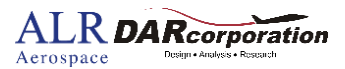

#### **5** Reporting Software Errors

We at DARcorporation want to know about potential errors in the software so that we may correct them as soon as possible. If you feel that you have encountered an error in the software user interface, license manager, module calculations or module calculation methods, software errors can be reported to the software support department at:

| Phone:    | (785) 832-0434      |
|-----------|---------------------|
| E-mail:   | support@darcorp.com |
| Internet: | www.darcorp.com     |